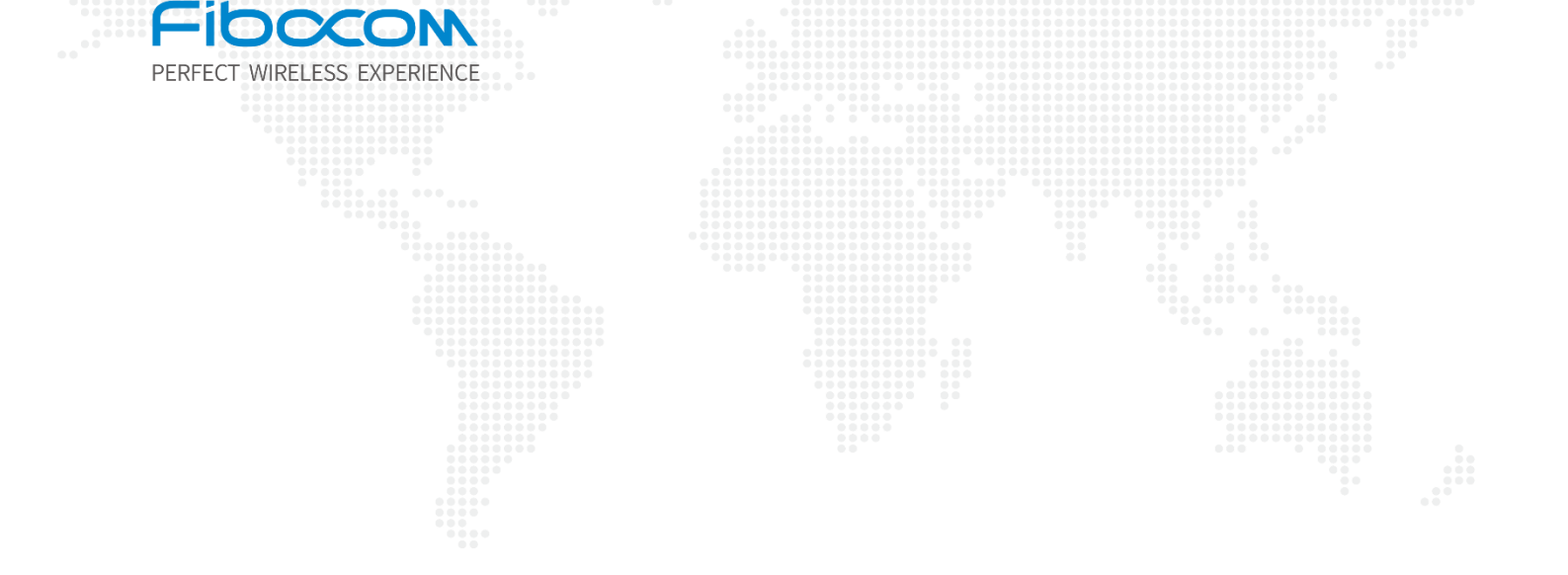

# Fibocom\_Linux\_Firmware\_Upgrade\_Guide

V1.0

www.fibocom.com

### Copyright

Copyright ©2022 Fibocom Wireless Inc. All rights reserved.

Without the prior written permission of the copyright holder, any company or individual is prohibited to excerpt, copy any part of or the entire document, or transmit the document in any form.

#### Notice

The document is subject to update from time to time owing to the product version upgrade or other reasons. Unless otherwise specified, the document only serves as the user guide. All the statements, information and suggestions contained in the document do not constitute any explicit or implicit guarantee.

### Trademark

**FIDOCON** The trademark is registered and owned by Fibocom Wireless Inc.

### Contact

Website: https://www.fibocom.com/en/

Address: Floor 10, Building A, Shenzhen International Innovation Valley, First Stone Road, Xili Community, Xili Street, Nanshan District, Shenzhen

Tel: +86 755-26733555

## Contents

| Change History                             | 3  |
|--------------------------------------------|----|
| 1 Forward                                  | 4  |
| 1.1 Applicable Models                      | 4  |
| 2 Compilation                              | 5  |
| 2.1 Upgrade tool package Introduction      | 5  |
| 2.2 Compile Upgrade Tool                   | 7  |
| 2.2.1 Linux Upgrade Tool                   | 7  |
| 2.2.2 Android Upgrade Tool                 | 8  |
| 3 Upgrade                                  | 10 |
| 3.1 Local Upgrade                          | 10 |
| 3.2 Remote Upgrade                         | 10 |
| 3.3 Viewing Upgrade Result                 | 11 |
| 4 Upgrade Parameter Description            | 12 |
| 5 NV Restore Instructions                  | 13 |
| 5.1 MDM9X07 and MDM9205 Modules NV Restore | 13 |
| 5.2 Other Modules NV Restore               | 13 |

# Change History

V1.0 (2022-08-28) Initial version

## 1 Forward

Upgrade\_tool is used for Linux and Android hosts to upgrade the firmware of Fibocom modules.

## 1.1 Applicable Models

| Num | Modules             | Description   |
|-----|---------------------|---------------|
| 1   | L716/L718           | ZTE V3E/T     |
| 2   | L610                | UNISOC 8910   |
| 3   | MC661-CN-19         | UNISOC 8850   |
| 4   | FG650,FG652,FG621   | UNISOC UDX710 |
| 5   | NL668/ MC116/LC116  | QCOM MDM9x07  |
| 6   | MA510/ MC109/MC100E | QCOM MDM9205  |
| 7   | FG10x/FM10x         | QCOM SDX12    |

Table 1

# 2 Compilation

### 2.1 Upgrade tool package Introduction

- doc: Chinese and English guidance documents
- misc\_code: common code
- qcom\_code: Qcom modules upgrade code
- zte\_code: ZTE modules upgrade code
- unisoc\_code: Unisco modules upgrade code
- main.c: The program code
- Makefile: Compiling configuration file for Linux Environment
- Android.mk: Compiling configuration file for Android Environment

The detailed directory structure is as shown in the figure 1.

| - Android.mk                             |
|------------------------------------------|
| — doc                                    |
| Fibocom_Linux_Firmware_Upgrade_Guide.pdf |
| │ └── Fibocom_Linux固件升级指南.pdf            |
| — main.c                                 |
| Makefile                                 |
| — misc_code                              |
| — misc.c                                 |
| — misc.h                                 |
| — misc_usb.c                             |
| — misc_usb.h                             |
| — usb2tcp.c                              |
| usb2tcp.h                                |
| — gcom_code                              |
| — firehose_download.c                    |
| — firehose_download.h                    |
| — md5sum.c                               |
| — md5sum.h                               |
| — pcie_download.c                        |
| — pcie_download.h                        |
| — qcom_devices_list.h                    |
| — qcom_main.c                            |
| — sahara_protocol.c                      |
| — sahara_protocol.h                      |
| — stream_download.c                      |
| 🖵 stream_download.h                      |
| - README                                 |
| — unisoc_code                            |
| - crc.c                                  |
| nv.c                                     |
| — pac.c                                  |
| — pac.h                                  |
| - unisoc_devices_list.h                  |
| — unisoc_download.c                      |
| — unisoc_download.h                      |
| — unisoc_main.c                          |
| └─ xml.c                                 |
| zte_code                                 |
| <pre>zte_devices_list.h</pre>            |
| - zte_download.c                         |
| — zte_download.h                         |
| 🖵 zte_main.c                             |
|                                          |
| 5 directories, 37 files                  |

Figure 1

## 2.2 Compile Upgrade Tool

### 2.2.1 Linux Upgrade Tool

• Configure cross compilation tool

GCC is used by default. If arm GCC is required, set CROSS\_COMPILE variable in Makefile.

As blow:

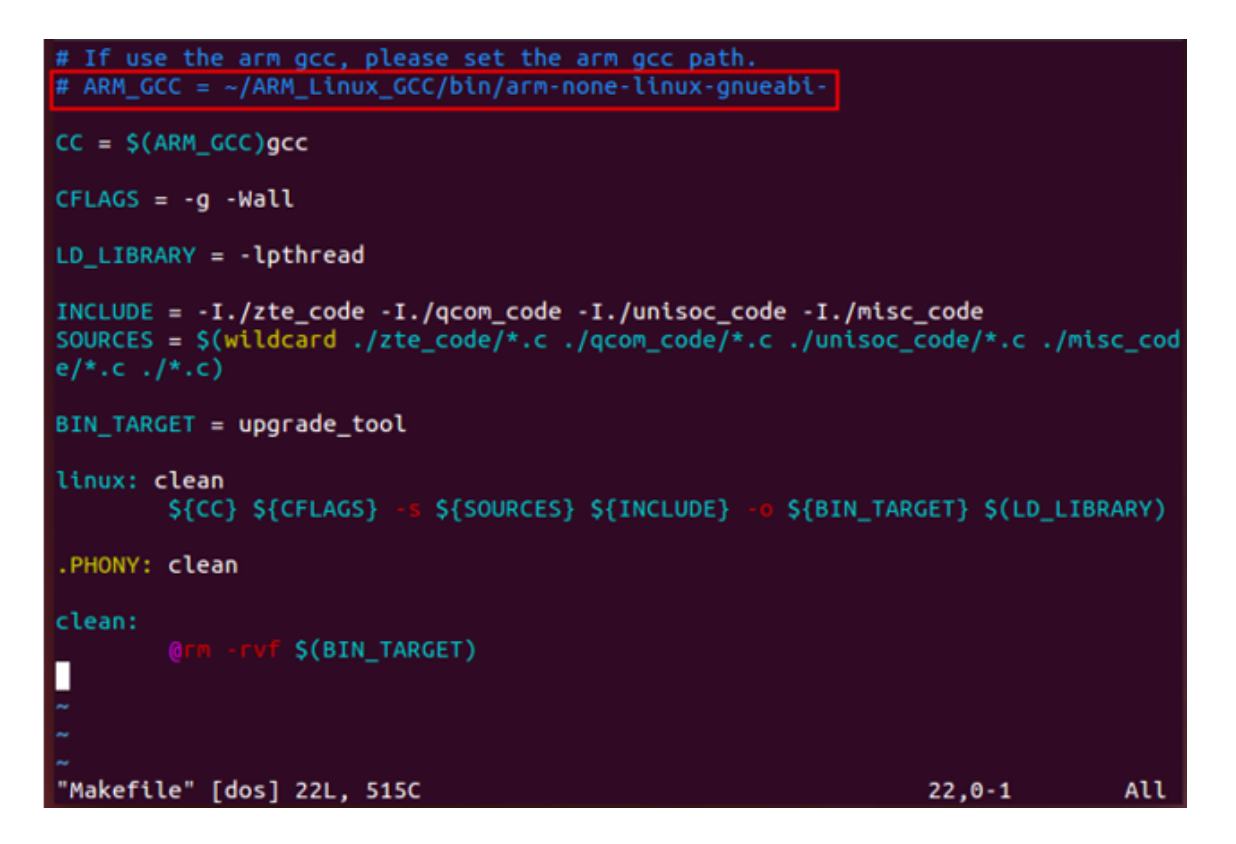

Figure 2

• Compile

Put the upgrade tool code on the Linux host, then in the code directory, execute make. The upgrade\_tool will be generated if the compilation is OK.

As shown in the figure 3.

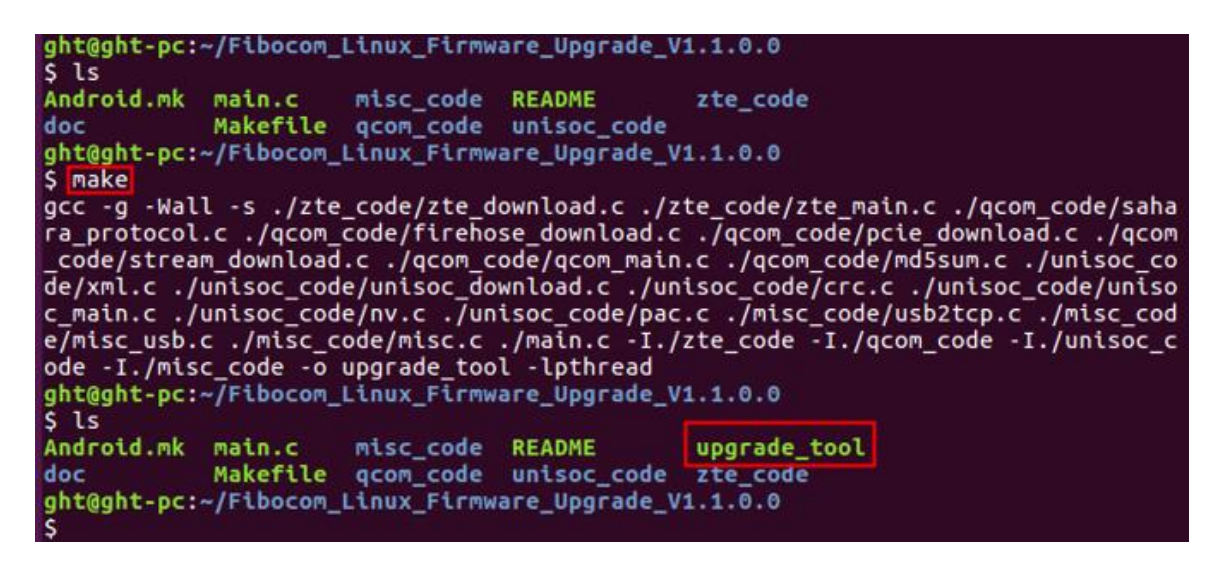

Figure 3

### 2.2.2 Android Upgrade Tool

- 1. Put the upgrade tool code into the Android code directory.
- 2. Run *source build/envsetup.sh.*
- 3. Run *lunch*, and then select the build option.
- 4. Run *mmm Fibocom\_MultiPlatform\_Upgrade\_Tool\_XXX*
- 5. If the compilation is successful, the upgrade\_tool will be generated

The path of upgrade\_tool will be displayed in the compilation log.

e.g.

out/target/product/msm8953\_64/system/bin/upgrade\_tool

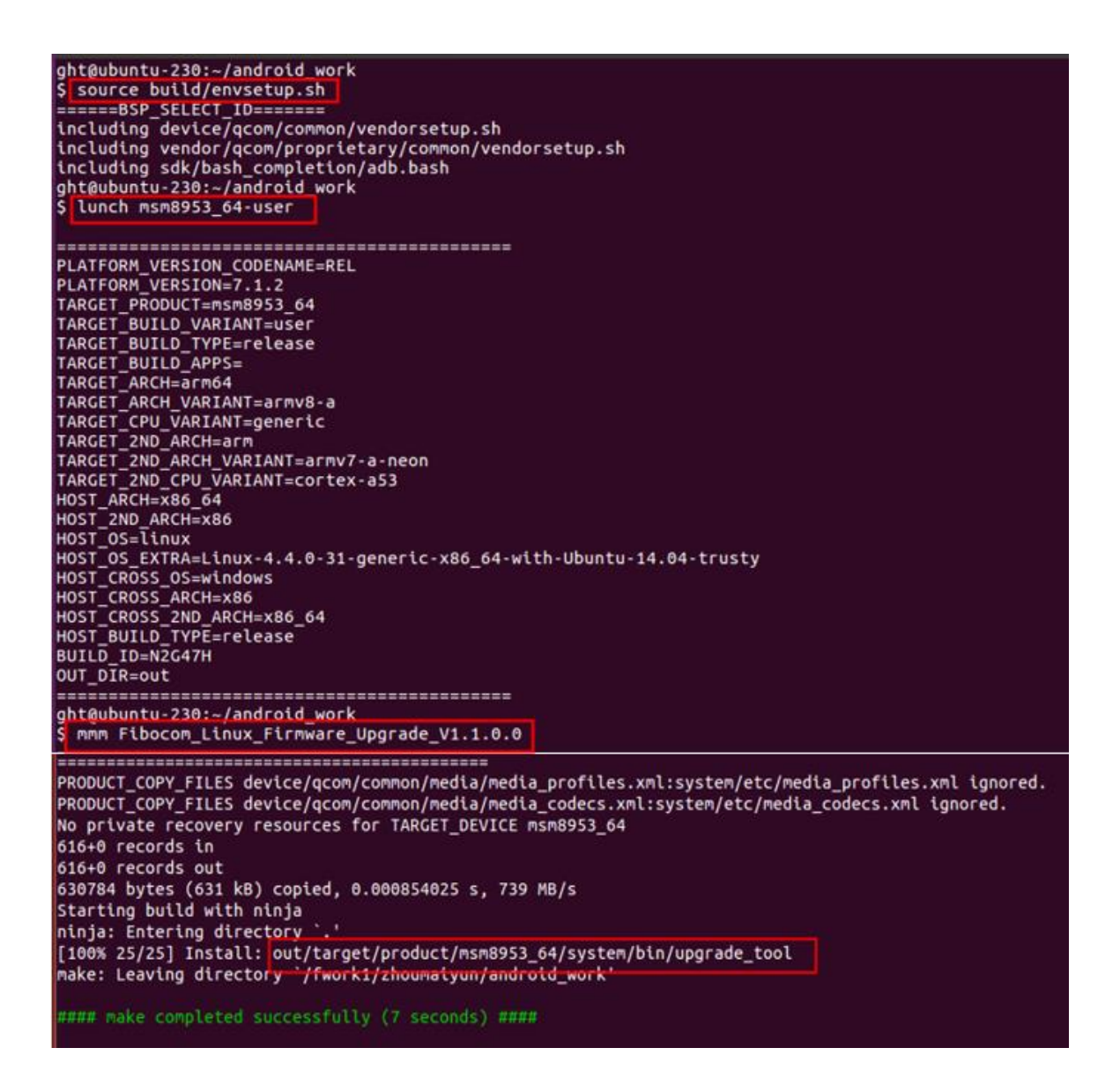

Figure 4

# 3 Upgrade

## 3.1 Local Upgrade

1. Check whether the USB connection of the module is normal.

Note, if the qcom module is in normal mode, please send at+disk=0,0,0 to unlock diag port first.

- 2. Copy the firmware file and upgrade\_tool to the host.
- **3.** Enter the directory where the upgrade\_tool is located, and then execute the upgrade command.

#### ./upgrade\_tool -f firmware image or dir

e.g.

qcom: ./upgrade\_tool -f 19010.1000.00.02.73.15/Maincode

unisoc: ./upgrade\_tool -f 16000.1000.00.06.01.05.pac

zte: ./upgrade\_tool -f 17016.1000.00.38.01.21.bin

## 3.2 Remote Upgrade

If the device host does not have enough storage space, upgrade\_ Tool can upgrade firmware with remote host through network.

Operation steps:

- 1. Put the upgrade\_tool on the device host
- 2. Put the firmware package and upgrade\_tool on the remote host
- 3. Run upgrade\_tool on the device host to start the USB TCP service

./upgrade\_tool -p 9008

- 4. Check the IP address of the device host. You can ping the device host through the remote host
- 5. Execute the upgrade tool on the remote host

```
./upgrade_tool -f <firmware image dir> -p <The client IP:9008> <-r 1>
```

### 3.3 Viewing Upgrade Result

The following log will be printed after the upgrade succeeds:

Upgrade module successfully

- If the upgrade fails, you can get the reason for the upgrade failure from the download log.
- If you run the download tool with the I parameter, the upgrade result will be save to update\_result.txt that in the same directory of the upgrade\_tool.
- Upgrade result in the update\_result.txt

Upgrading: UPGRADING

Upgrade failed : ERROR

Upgrade succeeded: OK

## 4 Upgrade Parameter Description

| No. | Parameter                  | Necessary | Description                                                                                                    |
|-----|----------------------------|-----------|----------------------------------------------------------------------------------------------------|
| 1   | -f firmware image or dir   | Yes       | Upgrade firmware image dir                                                                                                    |
| 2   | -l <log dir=""></log>      | No        | set log dir and save the upgrade failed<br>log.                                                                                                    |
| 3   | -r 0/1                     | No        | This parameter is only applicable to<br>nl668 projects. When -r 1 is set, NV will<br>be restored automatically after<br>upgrade. If -r 1 is not set, you need to<br>manually execute at command to<br>restore NV after upgrade |
| 4   | -d /sys/bus/usb/devices/xx | No        | When multiple modules are connected<br>to the host, this parameter is used to<br>specify the module that need to be<br>upgraded. When only one module is<br>connected to the host, this parameter<br>does not need to be set.  |
| 5   | -d <port></port>           | No        | Net Remote Upgrade, upgrade_tool<br>with -d 9008 in the Modules host.<br>upgrade_tool with -d IP:9008 in the<br>remote host.                                                                                                   |
| 5   | -z <0/1>                   | No        | Send Zero-length package.Defaults is<br>0. No special instructions, no need to<br>set parameters.                                                                                                    |
| 6   | -е                         | No        | Erase ALL partitions before upgrading.<br>Defaults is 0. No special instructions,<br>no need to set parameters.                                                                                                    |

## 5 NV Restore Instructions

### 5.1 MDM9X07 and MDM9205 Modules NV Restore

• Execute upgrade\_tool with the -r 1 parameter, the NV can be restored automatically when the module is powered on for the first time.

e.g.

./upgrade\_tool -f 19010.1000.00.02.73.15/Maincode -r 1

• If the parameter -r 1 is not set when upgrading firmware, you can execute the at command to restore NV.

The operation steps:

- 1. Send at command: at+efserrfatal
- 2. If the module does not restart automatically, please send reboot command: at+cfun=15
- 3. The module will restart and auto restore NV.
- 4. Wait until the module is started, and check whether IMEI and SN is OK.

Note: MDM9205 TX modules can not upgrade EFS. If static NV in the EFS need to update, you need to use Windows Tool Fibocom\_ MDM\_ Multiupdater to upgrade.

### 5.2 Other Modules NV Restore

There is no need to add the -r parameter when downloading. The module will automatically restore NV after downloading.